# 使用MSCHAPv2通过RADIUS配置FTD远程访问 VPN

## 目录

<u>简介</u> <u>先决条件</u> <u>要求</u> <u>使用的组件</u> <u>背景信息</u> 配置 <u>网络图</u> 通过FMC配置RA VPN的AAA/RADIUS身份验证</u> <u>将ISE配置为支持MS-CHAPv2作为身份验证协议</u> <u>验证</u> <u>故障排除</u>

## 简介

本文档介绍如何通过Firepower管理中心(FMC)将Microsoft质询握手身份验证协议第2版(MS-CHAPv2)启用为身份验证方法,用于具有远程身份验证拨入用户服务(RADIUS)身份验证的远程访 问VPN客户端。

## 先决条件

## 要求

Cisco 建议您了解以下主题:

- Firepower威胁防御(FTD)
- Firepower管理中心(FMC)
- •身份服务引擎 (ISE)
- Cisco AnyConnect 安全移动客户端
- RADIUS协议

### 使用的组件

本文档中的信息基于以下软件版本:

- •FMCv-7.0.0(内部版本94)
- FTDv 7.0.0(内部版本94)
- ISE 2.7.0.356
- AnyConnect 4.10.02086

• Windows 10专业版

本文档中的信息都是基于特定实验室环境中的设备编写的。本文档中使用的所有设备最初均采用原 始(默认)配置。如果您的网络处于活动状态,请确保您了解所有命令的潜在影响。

## 背景信息

配置

默认情况下,FTD使用密码身份验证协议(PAP)作为AnyConnect VPN连接的RADIUS服务器的身份 验证方法。

PAP为用户提供了一种简单的方法来通过双向握手建立其身份。PAP密码使用共享密钥加密,是最不完善的身份验证协议。PAP不是强身份验证方法,因为它几乎不能抵御反复的试错攻击。

MS-CHAPv2身份验证引入对等体之间的相互身份验证和更改密码功能。

要启用MS-CHAPv2作为ASA和RADIUS服务器之间用于VPN连接的协议,必须在连接配置文件中启 用密码管理。启用密码管理会生成从FTD到RADIUS服务器的MS-CHAPv2身份验证请求。

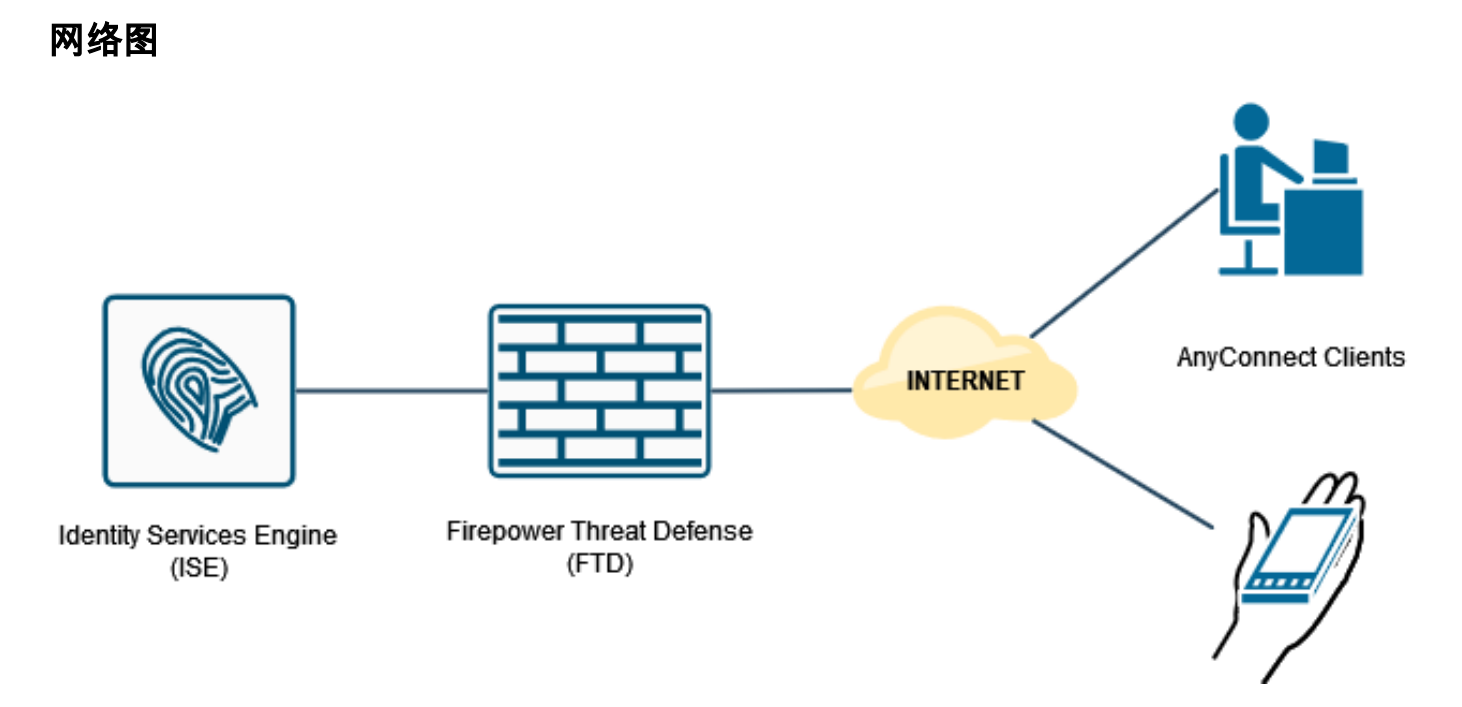

#### 通过FMC配置RA VPN的AAA/RADIUS身份验证

有关分步过程,请参阅本文档和此视频:

- FTD上的AnyConnect远程访问VPN配置
- FTD的初始AnyConnect配置,由FMC管理

步骤1.配置Remote Access VPN后,导航至**Devices > Remote Access**,编辑新创建的连接配置文件,然后导航至**AAA选**项卡。

| Hindly Firepower Management Center Overview Analysis | Policies Devices Objects AMP                                              | Intelligence                                                   |                   | Deploy Q 🧬 🔅 😝 admin 🔹      |
|------------------------------------------------------|---------------------------------------------------------------------------|----------------------------------------------------------------|-------------------|-----------------------------|
| RA_VPN                                               |                                                                           |                                                                |                   | Save Cancel                 |
| Enter Description                                    |                                                                           |                                                                |                   | Policy Assignments (1)      |
|                                                      |                                                                           |                                                                | Local Realm: None | Dynamic Access Policy: None |
| Connection Profile Access Interfaces Advanced        |                                                                           |                                                                |                   |                             |
|                                                      |                                                                           | Edit Connection Brofile                                        |                   |                             |
|                                                      |                                                                           | Edit Connection Pronie                                         |                   | +                           |
| Name                                                 | AAA                                                                       | Connection Profile:* RA_VPN                                    |                   |                             |
| DefaultWEBVPNGroup                                   | Authentication: None<br>Authorization: None<br>Accounting: None           | Group Policy.* DttGrpPolicy + +                                |                   | /1                          |
| RALVPN                                               | Authentication: ISE_Server (RADIUS)<br>Authorization: ISE Server (RADIUS) | Edit Group Policy                                              |                   |                             |
|                                                      | Accounting: None                                                          | Client Address Assignment AAA Aliases                          |                   |                             |
|                                                      |                                                                           | Authentication                                                 |                   |                             |
|                                                      |                                                                           | Authentication Method: AAA Only *                              |                   |                             |
|                                                      |                                                                           | Authentication Server: ISE_Server (RADIUS) +                   |                   |                             |
|                                                      |                                                                           | Fallback to LOCAL Authentication                               |                   |                             |
|                                                      |                                                                           | Use secondary authentication                                   |                   |                             |
|                                                      |                                                                           | Authorization Server: Use same authentication server *         |                   |                             |
|                                                      |                                                                           | Allow connection only if user exists in authorization database |                   |                             |
|                                                      |                                                                           | Accounting                                                     |                   |                             |
|                                                      |                                                                           | Accounting Server:                                             |                   |                             |
|                                                      |                                                                           | · navanoro decongo                                             |                   |                             |
|                                                      |                                                                           |                                                                |                   |                             |
|                                                      |                                                                           | Cancel Save                                                    |                   |                             |
|                                                      |                                                                           |                                                                |                   |                             |
|                                                      |                                                                           |                                                                |                   |                             |
|                                                      |                                                                           |                                                                |                   |                             |
|                                                      |                                                                           |                                                                |                   |                             |
|                                                      |                                                                           |                                                                |                   |                             |

#### 展开"高**级设置**"部分,然后单**击"启用密码**管理"复选框。Click Save.

| Firepower Management Center Overview Analysis | Policies Devices Objects AMP                                                                  | Intelligence                                                   | Deploy Q, 💕 🗘 🔕 admin 🔻                       |
|-----------------------------------------------|-----------------------------------------------------------------------------------------------|----------------------------------------------------------------|-----------------------------------------------|
| RA_VPN                                        |                                                                                               |                                                                | Sove                                          |
| Enter Description                             |                                                                                               |                                                                | Policy Assignments (1)                        |
|                                               |                                                                                               |                                                                | Local Realm: None Dynamic Access Policy: None |
| Connection Profile Access Interfaces Advanced |                                                                                               |                                                                |                                               |
|                                               |                                                                                               | Edit Connection Profile                                        | +                                             |
| Name                                          | AAA                                                                                           | Connection Profile:* RA_VPN                                    |                                               |
| DefaultWEBVPNOroup                            | Authentication: None<br>Authorization: None<br>Accounting: None                               | Group Policy.* DthOrpPolicy + +                                | ∕≆                                            |
| RA_VPN                                        | Authentication: ISE_Server (RADIUS)<br>Authorization: ISE_Server (RADIUS)<br>Accounting: None | Elet Grup Palky Client Address Assignment AAA Aliases          | ∕≆                                            |
|                                               |                                                                                               | Use secondary authentication                                   |                                               |
|                                               |                                                                                               | Authorization                                                  |                                               |
|                                               |                                                                                               | Authorization Server: Use same authentication server *         |                                               |
|                                               |                                                                                               | Allow connection only if user exists in authorization database |                                               |
|                                               |                                                                                               | Accounting Server:                                             |                                               |
|                                               |                                                                                               | * Advanced Settings                                            |                                               |
|                                               |                                                                                               | Strip Realm from username                                      |                                               |
|                                               |                                                                                               | Strip Group from username                                      |                                               |
|                                               |                                                                                               | Carl Enable Password Management                                |                                               |
|                                               |                                                                                               | Notify User     14     days prior to password expiration       |                                               |
|                                               |                                                                                               | Notify user on the day of password expiration                  |                                               |
|                                               |                                                                                               | v                                                              |                                               |
|                                               |                                                                                               | Cancel                                                         |                                               |
|                                               |                                                                                               |                                                                |                                               |
|                                               |                                                                                               |                                                                |                                               |
|                                               |                                                                                               |                                                                |                                               |
|                                               |                                                                                               |                                                                |                                               |
|                                               |                                                                                               |                                                                |                                               |

#### **保存**并**部署**。

| studie Firepower Management Center Overview Analysis Process / VPN / Edit Connection Profile | olicies Devices Objects AMP Intelligence                                                    |                   | Deploy 🔍 🧬 🌣 😝 admin •                                |
|----------------------------------------------------------------------------------------------|---------------------------------------------------------------------------------------------|-------------------|-------------------------------------------------------|
| RA_VPN                                                                                       |                                                                                             | You I             | ave unsaved changes Save Cancel                       |
| Enter Description Connection Profile Access Interfaces Advanced                              |                                                                                             | Local Realm: None | Policy Assignments (1)<br>Dynamic Access Policy: None |
|                                                                                              |                                                                                             |                   | +                                                     |
| Name                                                                                         | AAA                                                                                         | Group Policy      |                                                       |
| DefaultWEBVPN0roup                                                                           | Authentication: None<br>Authentication: None<br>Accounting: None                            | No DRGrpPolicy    | /1                                                    |
| RA_VPN                                                                                       | Authentication (BE_Server (RADIUS)<br>Authontiation (BE_Server (RADIUS)<br>Accounting: Huma | B DRGrpPolicy     | /1                                                    |

#### FTD CLI上的远程访问VPN配置为:

ip local pool AC\_Pool 10.0.50.1-10.0.50.100 mask 255.255.255.0

nameif Outside\_Int security-level 0 ip address 192.168.0.100 255.255.255.0 aaa-server ISE\_Server protocol radius aaa-server ISE\_Server host 172.16.0.8 key \*\*\*\* authentication-port 1812 accounting-port 1813 crypto ca trustpoint RAVPN\_Self-Signed\_Cert enrollment self fqdn none subject-name CN=192.168.0.100 keypair <Default-RSA-Key> crl configure ssl trust-point RAVPN\_Self-Signed\_Cert webvpn enable Outside\_Int http-headers hsts-server enable max-age 31536000 include-sub-domains no preload hsts-client enable x-content-type-options x-xss-protection content-security-policy anyconnect image disk0:/csm/anyconnect-win-4.10.02086-webdeploy-k9.pkg 1 regex "Windows" anyconnect enable tunnel-group-list enable cache no disable error-recovery disable group-policy DfltGrpPolicy attributes vpn-tunnel-protocol ikev2 ssl-client user-authentication-idle-timeout none webvpn anyconnect keep-installer none anyconnect modules value none anyconnect ask none default anyconnect http-comp none activex-relay disable file-entry disable file-browsing disable url-entry disable deny-message none tunnel-group RA\_VPN type remote-access tunnel-group RA\_VPN general-attributes address-pool AC\_Pool authentication-server-group ISE\_Server password-management tunnel-group RA\_VPN webvpn-attributes group-alias RA\_VPN enable 将ISE配置为支持MS-CHAPv2作为身份验证协议

假设:

- 1. FTD已添加为ISE上的网络设备,因此它可以处理来自FTD的RADIUS访问请求。
- 2. ISE至少有一个用户可用于验证AnyConnect客户端。

步骤2.导航至Policy > **Policy Sets**,并找到**Allowed Protocols** policy attached to Policy Set,在其中 对AnyConnect用户进行身份验证。在本示例中,仅存在一个策略集,因此所讨论的策略是*默认网络 访问*。

| Home Home Home                                                                                 | Context Visibility      Poperations                           | Policy     Administration             | Work Centers              |                     |                        |                      | License Warnin                      | , 🔺 🤍 🔍 o o o 🤷      |
|------------------------------------------------------------------------------------------------|---------------------------------------------------------------|---------------------------------------|---------------------------|---------------------|------------------------|----------------------|-------------------------------------|----------------------|
| Summary Endpoints Quests                                                                       | Vulnerability Threat                                          | Pullcy Sets                           | Profiling                 |                     |                        |                      |                                     | ٥.                   |
| METRICS                                                                                        |                                                               | Posture<br>Pulicy Elements            | Client Provisioning       |                     |                        |                      |                                     | - ø                  |
| Total Endpoints 0                                                                              | Active Endpoin                                                | Dictionaries<br>Conditions<br>Results | Ar                        | nomalous Behavior O | Authenticated Guests 0 | BYOD Endpoints @     | Compliance 0                        |                      |
|                                                                                                | 2                                                             | 0                                     | υ                         | 0                   | · · · ·                | 0                    | ож О                                |                      |
| AUTHENTICATIONS      Identity Group Network Device Fail                                        | elure Finasce                                                 | ₽ Q X                                 | NETWORK DEVICES           | 0                   | e o x                  | ENDPOINTS O          |                                     | ₽ Q X                |
| interusers: [100%]                                                                             | 0                                                             |                                       | drivea5506: [5            | ios]_               | drived.,7.0: [50%]     | workstations: {100%} | 0                                   |                      |
| # BYOD ENDPOINTS 0                                                                             |                                                               | e o x                                 | ALARMS 0                  |                     | e o x                  | SYSTEM SUMMARY 0     |                                     | e o x                |
| Type Prote                                                                                     |                                                               |                                       | Severity Name             | Occu Last Occurred  |                        | 1 node(s)            |                                     | AI - 24HR -          |
|                                                                                                | No data available.                                            |                                       | W Name                    |                     |                        | 🔘 📑 driverap-ISE-2-7 |                                     |                      |
|                                                                                                |                                                               |                                       | Fetching data from server |                     |                        |                      | No data available                   |                      |
| nttps://10.31.124.31:6012/admin/#policy                                                        | y/policy_grouping_new                                         |                                       |                           |                     |                        |                      |                                     |                      |
| -de-th-<br>cisco Identity Senices Engine Home<br>Policy Sets Profiling Posture Client Provisio | Context Visibility      Operations oning      Policy Elements | * Policy + Administration             | Work Centers              |                     |                        |                      | Lisense W                           | uning 🛦 0, 0 0 0     |
| Policy Sets                                                                                    |                                                               |                                       |                           |                     |                        |                      | Reset Policyset                     | Hitcounts Reset Save |
| Status Policy Set Name                                                                         | Description                                                   | Conditions                            |                           |                     |                        |                      | Allowed Protocols / Server Sequence | Hts Actions View     |
| Search                                                                                         |                                                               |                                       |                           |                     |                        |                      |                                     |                      |
| (P) Default                                                                                    | Default policy set                                            |                                       |                           | +                   |                        |                      | Default Network Access **           | 24 Ö >               |
|                                                                                                |                                                               |                                       |                           |                     |                        |                      |                                     |                      |
|                                                                                                |                                                               |                                       |                           |                     |                        |                      |                                     |                      |

步骤3.导航至Policy > Policy Elements > Results。在Authentication > Allowed Protocols下,选择 并编辑Default Network Access。

| dentity Services Engine          | Home + Context Visibility + Operations                                                                                                    | Policy     Administration           | Work Centers          | License Warring 📤 🔍                              | 0 0 0              |
|----------------------------------|----------------------------------------------------------------------------------------------------|-------------------------------------|-----------------------|--------------------------------------------------|--------------------|
| Policy Sets Profiting Posture    | Client Provisioning                                                                                                    | Policy Sets                         | Profiling             |                                                  |                    |
|                                  |                                                                                                    | Posture                             | Client Provisioning   |                                                  |                    |
| Policy Sets                      |                                                                                                    | Policy Elements<br>Dictionaries     |                       | Reset Policyset Nitcounts Re                     |                    |
| Status Policy Set N              | Name Description                                                                                                    | Conditions                          |                       | Allowed Protocols / Server Sequence Hits Actions | View               |
| Search                           |                                                                                                    |                                     |                       |                                                  |                    |
|                                  |                                                                                                    |                                     |                       | +                                                |                    |
|                                  |                                                                                                    |                                     |                       | · · · · · · · · · · · · · · · · · · ·            |                    |
| <ul> <li>Default</li> </ul>      | Default policy set                                                                                                    |                                     |                       | Default Network Access ** 🕈 24 🗘                 | >                  |
|                                  |                                                                                                    |                                     |                       |                                                  |                    |
|                                  |                                                                                                    |                                     |                       |                                                  |                    |
|                                  |                                                                                                    |                                     |                       |                                                  |                    |
|                                  |                                                                                                    |                                     |                       |                                                  |                    |
| -distly Identity Canalogs Engine | March 1 Annual States and Annual States                                                                                                    |                                     | A setting of sections | Linux Munice A 0                                 | 0 0 0              |
| Cisco Patricio Ostrices Cirgine  | Point Provisioning Policy Flamate                                                                                                    | · Policy · Administration           | • Work Centers        |                                                  |                    |
| Distinguises + Conditions + Res  | and a second second sec |                                     |                       |                                                  |                    |
| 0                                |                                                                                                    |                                     |                       |                                                  |                    |
| Authentication                   | Allowed Protocols Services                                                                                                    | Backup & Restore > Policy Export Pa |                       |                                                  |                    |
| Allowed Protocols                | _                                                                                                    |                                     | •                     |                                                  | eececi   Totel - 🥹 |
| + Authorization                  | /Edt -l]+Add ≧_Dupicate XDelete                                                                                                    |                                     |                       | Show Al                                          | - 16               |
|                                  | Service Name   Description  Default Network Access Default A                                                                                                    | on<br>Wowed Protocol Service        |                       |                                                  |                    |
| + Profiling                      | _                                                                                                    |                                     |                       |                                                  |                    |
| + Posture                        |                                                                                                    |                                     |                       |                                                  |                    |
| + Client Provisioning            |                                                                                                    |                                     |                       |                                                  |                    |
|                                  |                                                                                                    |                                     |                       |                                                  |                    |

确保选中"允许MS-CHAPv2"复选框。向下滚动并保存。

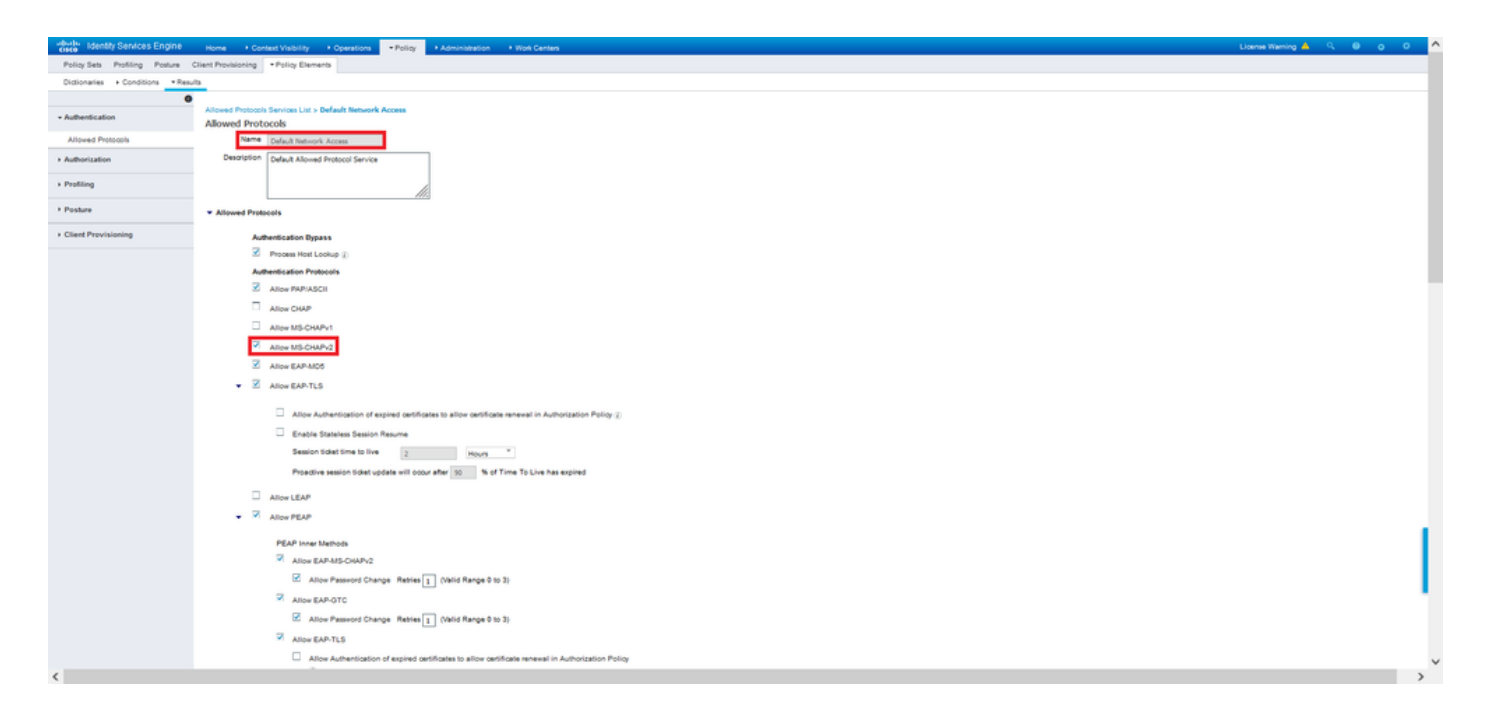

## 验证

导航至安装Cisco AnyConnect安全移动客户端的客户端计算机。连接到FTD头端(本示例中使用 Windows计算机)并键入用户凭证。

| 🕤 Cisco AnyC | onnect Secure Mobility Client                        |   |            | $\times$       |
|--------------|------------------------------------------------------|---|------------|----------------|
|              | VPN:<br>Connected to 192.168.0.100.<br>192.168.0.100 | ~ | Disconnect |                |
| 00:00:33     |                                                      |   | IP         | v4             |
| <b>¢</b> ()  |                                                      |   | il<br>C    | i.i]i.<br>isco |

ISE上的RADIUS实时日志显示:

| Event                                                                                                    | 5200 Authentication succeeded                                                                                                    |  |
|----------------------------------------------------------------------------------------------------|----------------------------------------------------------------------------------------------------|--|
| Jsemane                                                                                                    | user1                                                                                                    |  |
| Endpoint Id                                                                                                    | 00.50.56.96.45.6F 🕀                                                                                                    |  |
| Endpoint Profile                                                                                                  | Windows10-Workstation                                                                                                    |  |
| Authentication Policy                                                                                             | Default >> Default                                                                                                    |  |
| Authorization Policy                                                                                              | Default >> Static IP Address User 1                                                                                                    |  |
| Authorization Desuit                                                                                              | End offer detected based                                                                                                    |  |
| thentication Details                                                                                              | and the experimentation of                                                                                                    |  |
| thentication Details                                                                                              | 2021-09-20 00 06 02.94                                                                                                    |  |
| thentication Details<br>Source Timestamp<br>Received Timestamp                                                    | 2021-09-28 00-08-02 9-4<br>2022-09-28 00-08-02 9-4                                                                                                    |  |
| thentication Details<br>Source Timestamp<br>Received Timestamp<br>Policy Server                                   | 2021-0-9-28 00-96 02 9-4<br>2021-0-9-28 00-96 02 9-4<br>2021-0-9-28 00-96 02 9-4<br>driversp-156-2-7                                                     |  |
| thentication Details<br>Source Timestamp<br>Received Timestamp<br>Policy Server<br>Event                          | 2021-09-28 00-06 02 9-4<br>2021-09-28 00-06 02 9-4<br>2021-09-28 00-06 02 9-4<br>91Herepatilité-0-7<br>5200 Authentication successible                   |  |
| thentication Details<br>Source Timestamp<br>Received Timestamp<br>Policy Server<br>Event<br>Jservame              | 2021-09-20 00 00 02 9-4<br>2021-09-20 00 00 02 9-4<br>2022-09-20 00 00 02 9-4<br>dhivesp-156-2-7<br>2029 Authentication successful<br>user1              |  |
| thentication Details<br>Source Timestamp<br>Received Timestamp<br>Policy Server<br>Event<br>Jsername<br>Jser Type | 2021-09-20 09:00:204<br>2021-09-20 09:00:204<br>2021-09-20 09:00:204<br>drivesp-156-2-7<br>2020 Authentiation subsected<br>user<br>User                  |  |
| thentication Details<br>Source Timestamp<br>Policy Server<br>Event<br>Jearname<br>Larename<br>Endpoint Id         | 2021-0-23 00 00 02 04<br>2021-0-23 00 06 02 04<br>2021-0-23 00 06 02 04<br>driversp-155-0-7<br>2020-Authentication successfeel<br>user 1<br>User<br>User |  |

Endpoint Profile Windows10-Workstation Authentication Identity Store Internal Uses

entity Group Workstoon entity Group Workstoon dit Session Id dia2000640000000 divertication Method MISCHAPV2 dihertication Protocol MISCHAPV2

twork Device ORIVERAP\_FTD\_7.0 vice Type All Device Types

NAS IPv4 Address 0.0.0.0

All Locations

Location

#### Steps

- Steps:

   1101
   Reariset RANDUS Assess Request

   1101
   Realiset RANDUS Assess Request

   1101
   Realiset RANDUS Assess Request

   1101
   Realiset RANDUS Assess Request

   1101
   Realiset RANDUS Assess Request

   1101
   Realiset RANDUS Assess Request

   1101
   Realiset RANDUS Assess Request

   1101
   Realiset Revest Realiset Reliau Reliau R

| ruening betwees crigine             |                                                                                                    |
|-------------------------------------|----------------------------------------------------------------------------------------------------|
| NAS Port Type                       | Virtual                                                                                                    |
| Authorization Profile               | Static/PaddressUser1                                                                                                    |
| Response Time                       | 231 milliseconds                                                                                                    |
|                                     |                                                                                                    |
| Other Attributes                    |                                                                                                    |
| ConfigWersionId                     | 547                                                                                                    |
| DestinationPort                     | 1812                                                                                                    |
| Protocol                            | Radius                                                                                                    |
| NAS-Port                            | 57344                                                                                                    |
| Tunnel-Client-Endpoint              | (lag=0) 192.108.0.101                                                                                                    |
| MS-CHAP-Challenge                   | 01.41.04.11.45.b1.41.5b:4d:b6:97:1b:b7:fe:e8:c8                                                                                                    |
| MS-CHAP2-Response                   | 00.00.05.ds.ab.20.e4.45.ft.12.f7.6c.20.dc.af.19.45.a9.00.00.00.00.00.00.00<br>00.00.05.d4.29.52.90.5a.2c.e1.d9.e7.50.3c1c3a.73.32.a9.5d.b4.27.bb.5c.99 |
| CVPN3000/ASA/P0/7x-3unnel-          | RA_VPN                                                                                                    |
| NetworkDeviceProfileId              | b0099505-3150-4215-a50a-6753645b#50o                                                                                                    |
| IsThirdPartiCeviceFlow              | false                                                                                                    |
| CVPN3000/ASA/PIX7x-Client-Type      | 2                                                                                                    |
| AcsSessionID                        | driverap-ISE-2-7/417494978/25                                                                                                    |
| SelectedAuthenticationIdentityStore | s Internal Users                                                                                                    |
| SelectedAuthenticationIdentityStore | s All_AD_Join_Points                                                                                                    |
| SelectedAuthenticationIdentityStore | s Quest Users                                                                                                    |
| Authentication Status               | AuthenticationPassed                                                                                                    |
| IdentityPolicyMatchedRule           | Default                                                                                                    |
| AuthorizationPolicyMatchedRule      | Static IP Address User 1                                                                                                    |
| 15EPolicySetName                    | Default                                                                                                    |
| Identity SelectionMatchedRule       | Default                                                                                                    |
| DTLS Support                        | Unknown                                                                                                    |
| HostidentityGroup                   | Endpoint Identity Groups Profiled Workstation                                                                                                    |
| Network Device Profile              | Cisco                                                                                                    |
|                                     |                                                                                                    |

|                   | Read Design and the second of                                                                                                    |
|-------------------|----------------------------------------------------------------------------------------------------|
| MS-CHAP2-Success  | 00 53 36 33 30 30 33 48 33 30 37 38 34 42 43 48 32 33 46 41 31 39 37 37<br>32 44 45 39 30 39 44 41 35 37 31 30 44 35 41 43 45 43 41                                                    |
| tisco-av-pair     | profile-name=Windows10-Workstation                                                                                                    |
| Class             | CACS.cba300540000e00051525x49.driverag-ISE-2-7/417494978/25                                                                                                    |
| Framed-IP-Address | 10.0.50.101                                                                                                    |
| sult              |                                                                                                    |
|                   | ip source-p=192.108.0.101,<br>coa-push≠bue                                                                                                    |
|                   | global+15878800005029320002431450448A42402083,<br>mdm.dvdevide-<br>ule+305840731786078278167124521184408598C717E37D388C030F<br>9443028803044,<br>sudi+selsion-id+0800640000±000152549, |
| CiscoAVPair       | memoria-ausaeragen-verysamheid Windows 4.10.02000,<br>mdm-tiv-referior-type-VMware, Inc. VMware Virtual Platform,<br>mdm-tiv-referior-uid-                                             |
|                   | mdm 6v=device-mac=00-50-50-90-40-64,<br>mdm-6v=device-platform-venicn=10.0.18382 ,<br>mdm-6v=device-publicemac=00-50-50-56-46-64,                                                      |
| Called-Station-ID | 192.108.0.100<br>mdm/dwdevice-platformwin.                                                                                                    |
| CPMSessionID      | d0a800040000a00051525o49                                                                                                    |
| Device IP Address | 192.108.0.100                                                                                                    |
| RADIUS Username   | user1                                                                                                    |
| EnableFlag        | Enabled                                                                                                    |
| PSEC              | IPSECHs IPSEC DeviceRio                                                                                                    |
| Device Type       | Device Type#All Device Types                                                                                                    |

,无法强制防火墙使用此命令使用MS-CHAPv2。

firepower# **test aaa-server authentication ISE\_Server host 172.16.0.8 username user1 password XXXXX** 信息:尝试对IP地址(172.16.0.8)进行身份验证测试(超时:12 秒)

信息:身份验证成功

**注意:**请勿通过**Flex-config修改隧道组ppp-attributes**,因为这对通过RADIUS协商的 AnyConnect VPN(SSL和IPSec)连接的身份验证协议没有影响。

tunnel-group RA\_VPN ppp-attributes

no authentication pap 身份验证CHAP authentication ms-chap-v1 no authentication ms-chap-v2 no authentication eap-proxy

## 故障排除

本节提供可用于排除配置故障的信息。

在F上TD:

• debug radius all 在ISE上:

• RADIUS实时日志